# **Frequently Asked Questions**

# **Table of Contents**

1

| SENERAL HCP QUESTIONS4                                                            |
|-----------------------------------------------------------------------------------|
| Q: How do I Register for FastTrack?                                               |
| Q: How do I Log in to FastTrack?                                                  |
| Q: How do I Create a New Request?                                                 |
| Q: HOW DO I SUBMIT PROGRESS REPORTS FOR NCR?                                      |
| Q: HOW DO I SUBMIT PROGRESS REPORTS FOR ISR?                                      |
| Q: How do I Submit Enrollment (Accruals)?                                         |
| Q: How do I Submit Publications?                                                  |
| Q: How do I View/Edit/Upload/Add Documents?                                       |
| Q: How do I Submit the Final Study Report (FSR)?                                  |
| Q: How do I Request an Amendment(s)?                                              |
| Q: How do I Add Additional Team Members?                                          |
| Q: How do I Add/Change a Drug Re-Supply Address?                                  |
| Q: HOW DO I SUBMIT A DRUG RE-SUPPLY REQUEST?                                      |
| Q: How do I change my password and log out?                                       |
| Q: WHERE DO I VIEW SUSPECTED UNEXPECTED SERIOUS ADVERSE REACTION EVENTS (SUSARS)? |
|                                                                                   |
| PRE-APPROVAL ACCESS (PAA) QUESTIONS11                                             |
| Q: WHAT IS PRE-APPROVAL ACCESS (PAA)?                                             |
|                                                                                   |

- Q: WHO CAN SUBMIT A PRE-APPROVAL ACCESS REQUEST
- Q: WHAT PATIENTS ARE ELIGIBLE FOR PRE-APPROVAL ACCESS
- Q: HOW DO I CREATE A PRE-APPROVAL ACCESS REQUEST
- Q: WHAT IS THE STUDY LOCATION?
- Q: WHERE DO I FIND MY SUBMITTED PAA REQUEST?
- Q: WHAT HAPPENS AFTER I SUBMIT MY REQUEST?
- Q: WHAT WILL OCCUR IF MY PAA REQUEST IS APPROVED?
- Q: WHAT HAPPENS AFTER THE DOCUMENTS RECEIVE FINAL APPROVAL?
- Q: HOW DO DRUG SHIPMENTS (INITIAL AND RE-SUPPLY) WORK FOR PAA?

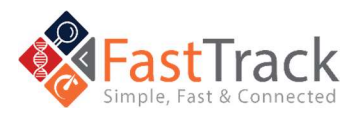

- Q: HOW DO WE PREPARE AND STORE STUDY DRUG FOR PAA?
- Q: HOW DO WE HANDLE RE-SUPPLY OF DRUG FOR PAA?
- Q: WHAT HAPPENS IF MY PATIENT ON A PAA EXPERIENCES A SAFETY EVENT?
- Q: WHEN DOES MY PATIENT HAVE TO STOP TREATMENT ON THEIR PAA?
- Q: WHAT HAPPENS WHEN MY PATIENT ON THE PAA NO LONGER NEEDS TREATMENT?
- Q: WHAT IS THE MEANING OF INSTITUTION ON THE REQUEST FORM?
- Q: DO I NEED TO ENTER PATIENT INITIALS AND IF YES, WHERE DO I ENTER THIS INFORMATION?
- Q: HOW DO I KNOW WHAT DRUG HAS BEEN ASSIGNED TO THE CORRECT PATIENT?
- Q: HOW DO I KNOW THE DOSE FOR PEDIATRIC PATIENTS, ELDERLY OR SPECIAL POPULATIONS, ETC.?
- Q: WHY IS THE INVESTIGATOR BROCHURE BEING PROVIDED AND DO I NEED TO FOLLOW IT?
- Q: CAN WE KEEP THE DRUG FOR OTHER PATIENTS IF THIS PATIENT STOPS TREATMENT?
- Q: WHAT IS MEANT BY THE QUESTION 'PATIENT HAS PARTICIPATED IN BMS STUDY'?
- Q: WHAT INFORMATION IS REQUIRED AS PART OF THE REQUEST?
- Q: WHAT ARE THE MAXIMUMS WHEN PLACING RE-SUPPLY ORDER?

#### 

- Q: WHAT IS PRE-EXISTING PRODUCT ACCESS (PEPA)?
- Q: WHO CAN SUBMIT A PRE-EXISTING PRODUCT ACCESS REQUEST?
- Q: WHAT PATIENTS ARE ELIGIBLE FOR PRE-EXISTING PRODUCT ACCESS?
- Q: HOW DO I CREATE A PRE-EXISTING PRODUCT ACCESS REQUEST
- Q: WHERE DO I FIND MY SUBMITTED PEPA REQUEST?
- Q: WHAT HAPPENS AFTER I SUBMIT MY REQUEST?
- Q: WHAT WILL OCCUR IF MY PEPA REQUEST IS APPROVED?
- Q: WHAT HAPPENS AFTER THE DOCUMENTS RECEIVE FINAL APPROVAL?
- Q: WHAT HAPPENS IF MY PATIENT ON A PEPA EXPERIENCES A SAFETY EVENT?
- Q: WHAT IS THE MEANING OF INSTITUTION ON THE REQUEST FORM?
- Q: DO I NEED TO ENTER PATIENT INITIALS AND IF YES, WHERE DO I ENTER THIS INFORMATION?

#### 

- Q: WHAT IS RFP?
- Q: HOW DO I SUBMIT FOR AN RFP?
- Q: WHAT CAN I EXPECT WHEN I SUBMIT AN RFP
- Q: ARE THERE EXEMPTIONS TO THE RFP PROCESS?
- Q: FOR RFP, EXPLAIN HUMAN VERSUS NON-HUMAN STUDIES

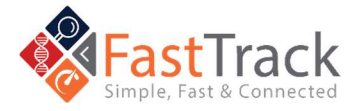

-

| Q: HOW DO I FIND A SPECIFIC STUDY?             |    |
|------------------------------------------------|----|
| TECHNICAL HELP QUESTIONS                       | 27 |
| Q: WHO DO WE CONTACT ABOUT EU DATA PROTECTION? |    |
| Q: HOW DO I CONTACT THE BMS HELP DESK?         |    |
| COMMON HELP DESK NUMBERS                       | 27 |
| ADDITIONAL PHONE NUMBERS                       | 27 |

We are committed to providing you with answers to your questions and concerns. Please contact us using the information below, and we will respond as quickly as possible.

The BMS Help Desk is no longer available via email. If you would like to contact the BMS Help Desk via phone:

Main Phone Number: +1 844-439-5499 (USA Only) option - 1, 1, 1, 3, \*, 8 If you are outside of the USA, please refer to the phone numbers on pages 28-32.

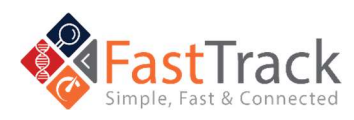

- - -

**General HCP Questions** 

#### **Q:** How do I Register for FastTrack?

A: Navigate to FastTrack using <u>https://fasttrack.bms.com</u>. Select the **Country** you wish to register in. Within **Create an Account**, enter your personal, institution, and login details. Before creating and registering a User ID, you must read and agree to the Bristol Myers Squibb (BMS) Privacy Statement and the criteria listed in the Privacy Statement. Once you agree to each statement, select **Register**.

Please open the link above using Google's Chrome browser. Microsoft's Internet Explorer browser does not support FastTrack.

All mandatory fields are marked with an asterisk

You will receive a welcome email from FastTrack where you will find the link to log in to FastTrack.

Please check your spam folder if you have not received a welcome email

# **Q:** How do I Log in to FastTrack?

A: Navigate to FastTrack using <u>https://fasttrack.bms.com</u>. Select your Country of registration. Enter your email address and password, then click Submit.

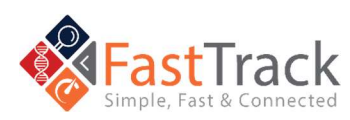

# **Q**: How do I Create a New Request?

A: Once you have logged in to FastTrack, click New Request from the top menu. Determine the appropriate program and select Create. Fill out the required information and submit your request.

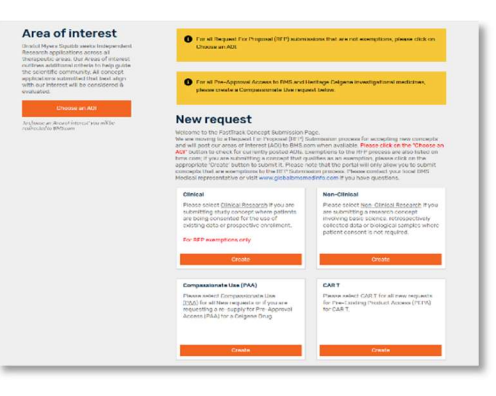

All mandatory fields are marked with an asterisk. The New Request screen is the default if you have never saved or submitted a request through FastTrack.

# **Q**: How do I Submit Progress Reports for NCR?

A: After clicking the study tile, select Progress Reports from the left menu. To submit a progress report, select New Progress Report and enter the data. When complete, click Add.

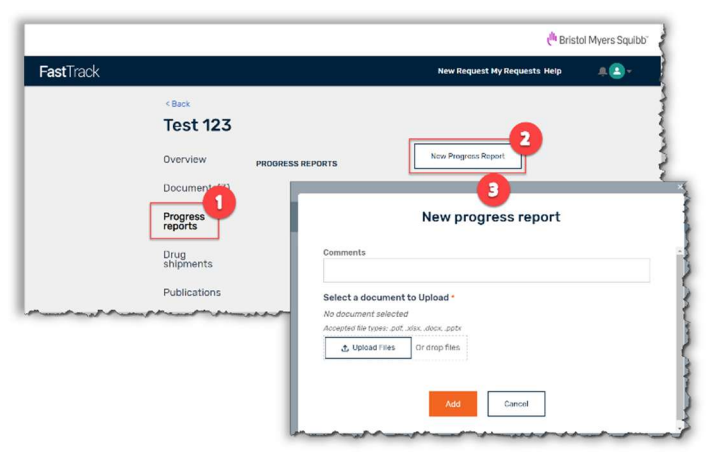

Progress Reports apply to only Non-Clinical: Investigator Sponsored Research (NCR) studies

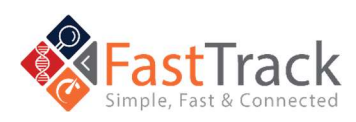

## **Q:** How do I Submit Progress Reports for ISR?

A: After clicking the study tile, select Documents from the left menu. To submit a progress report, select ISR Progress/Interim Data Report under Other documents and click Add File. Select a document to upload and when complete, click Add.

| )ther documents                 |   |          |  |
|---------------------------------|---|----------|--|
| SR Progress/Interim Data Report | - | Add File |  |

Progress Reports apply to only Investigator Sponsored Research (ISR) studies

# **Q:** How do I Submit Enrollment

#### (Accruals)?

A: After clicking the study tile, select Study Enrollment from the left menu. To update, , select Update Enrollments and enter the data. When complete, click Add.

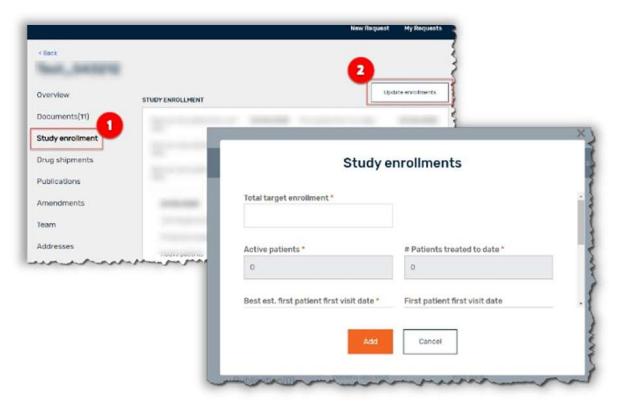

Enrollment (Accruals) apply to only Clinical: Investigator Sponsored Research (ISR) studies that are enrolling patients

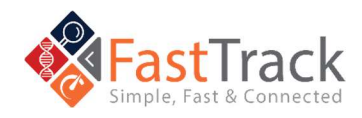

Ull Bristol Myers Squibb

# Q: How do I Submit Publications?

A: After clicking the study tile, select Publications from the left menu. To submit a publication, select New Publication and enter the data. When complete, click Add.

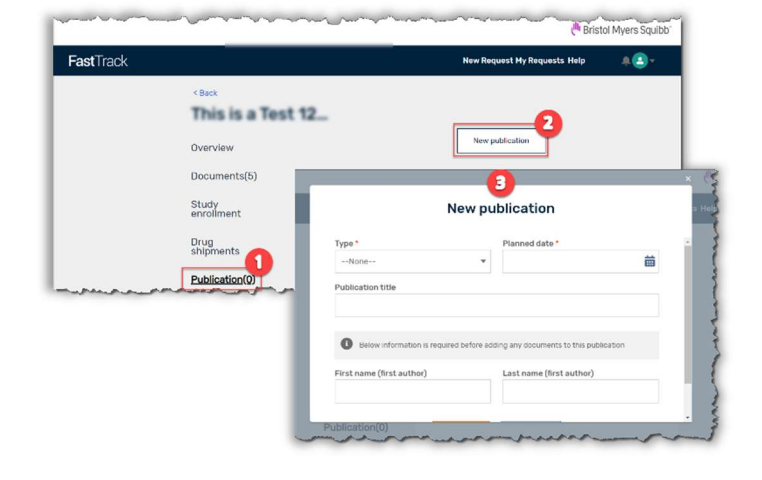

Publications do NOT apply to Compassionate Use studies

# **Q**: How do I View/Edit/Upload/Add Documents?

A: After clicking the study tile, select Documents from the left menu. To submit a document or form, select Add File under Required Documents or Other Documents after selecting a document type. The documents will be submitted once you select a document to upload and click Add. To resubmit a document, click Edit File.

| Overview         | DOCUMENTS                                               |   |
|------------------|---------------------------------------------------------|---|
| Documents(3)     | Accepted file types: pall visit, dock, ppts             |   |
| Prograss reports | Required documents                                      |   |
| Piogress reports | Animal Welfare and Risk Assessment Questionnaire (AWRA) |   |
| Drug shipments   | Status: to be optioned                                  |   |
| Publications     | - Aller File                                            | 3 |
| Amendments       | Supplemental Information                                |   |
|                  | Status: To be uploaded                                  |   |
| leam             | Add File                                                |   |
| Addresses        | Concept Export and Budget                               |   |
|                  | Status: To be uploaded                                  |   |
|                  | Add File                                                |   |
|                  |                                                         |   |
|                  | ISR Concept-Proposal<br>Status, Submitted               |   |
|                  | Upload date: 24 Mar 2020                                |   |
|                  | Concept Proposal_REO-0000023855                         |   |
|                  | Edit File                                               |   |
|                  |                                                         |   |
|                  | Principal Investigator Curriculum Vitae                 |   |
|                  | Upload date: 24 Mar 2020                                |   |
|                  | Testing Upload.docx                                     |   |
|                  | Edit File                                               |   |
|                  |                                                         | 1 |
|                  | Other documents                                         |   |
|                  |                                                         |   |

Each program has specific placeholders available for document upload

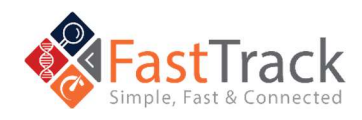

Ull Bristol Myers Squibb

#### Q: How do I Submit the Final Study Report (FSR)?

A: Similar to uploading or adding documents (see above), after clicking the study tile, select **Documents** from the left menu. To submit the Final Study Report, select **Add File under Required Documents**. The documents will be submitted once you select a document to upload and click **Add**.

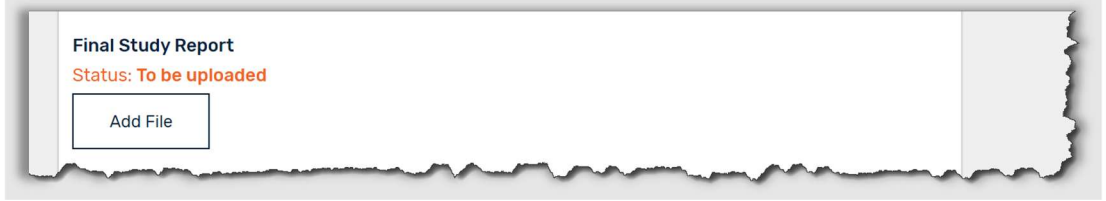

# **Q:** How do I Request an Amendment(s)?

A: After clicking the study tile, Select Amendments from the left menu. To submit an amendment, select New Amendment and enter the data. When complete, click Add.

| <pre>Councilies<br/>Councilies<br/>Councents(5)<br/>Study<br/>enrollment<br/>Drug<br/>enrollment<br/>Drug<br/>enrollments<br/>Drug<br/>enrollments</pre> | Nexampediment<br>Mexampediment<br>3<br>New amendment<br>Amendment requested for *<br>badget Contract Protocol<br>Contract To Contract Protocol |
|----------------------------------------------------------------------------------------------------|----------------------------------------------------------------------------------------------------|
|                                                                                                    | Senst advonments voltad<br>Resource referred<br>J. Upload Files<br>Or drop files                                                               |

Amendments do NOT apply to Compassionate Use (PAA) studies and apply to specific requests.

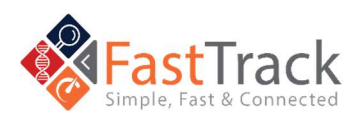

# **Q:** How do I Add Additional Team Members?

A: After clicking the study tile, select Team from the left menu. To add another team member, select New Team Member and enter the new team member's data. When complete, click Add.

|          | 11115 15 0 1          | UPL 14-                     |                                    |                    |
|----------|-----------------------|-----------------------------|------------------------------------|--------------------|
|          | Overview              | TEAM                        | New team                           | member             |
|          | Documents(5)          |                             |                                    | - <b>-</b>         |
| N.       | Study<br>enrollment   | To remove a con<br>manager. | itact please reach out to your Pro | tocol              |
|          | Drug                  | Site Legal Contact          |                                    | <u> </u>           |
|          | shipments             | Melinda Ross                |                                    | 0                  |
|          | Publications          | 101404-0010                 |                                    | New team member    |
|          | Amerints              | An Invitation               | Role *                             |                    |
|          | Team                  |                             | Select                             | •                  |
|          | Addresses             |                             | First Name *                       | Last Name *        |
| - Andre- | and the second second | and the stand               |                                    |                    |
|          |                       | _                           | Email *                            | Phone              |
|          |                       |                             |                                    |                    |
|          |                       |                             |                                    | Add Cancel         |
|          |                       |                             | - Angland                          | and the second the |

The user should confirm first that the new team member being added has already registered for a FastTrack account before proceeding with adding the person as a new team member.

# **Q:** How do I Add/Change a Drug Re-Supply Address?

A: After clicking the study tile, select Drug Shipments from the left menu. To set-up a drug shipping address, click Add a drug shipping address, then Add Drug Shipment Address, and submit the address data. Drug shipments to the newly added address will be available after BMS verifies the site details.

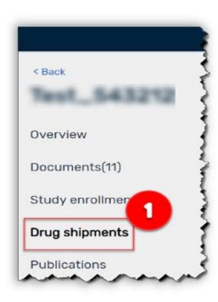

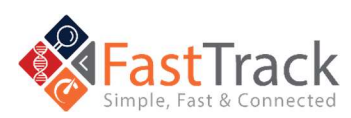

# **Q:** How do I Submit a Drug Re-Supply Request?

A: After BMS verifies the site details, select the study tile. Then select Drug Shipments from the left menu. To submit a drug re-supply, click New Drug Shipment and submit the drug and quantity data, add in any comments, and validate the obligation to submit adverse events. When complete, click Add. Select the appropriate BMS verified site shipping address radio button of drug shipment location. When complete, click Add then Place Order to submit the request.

SUSARs apply to only Clinical: Investigator Sponsored Research (ISR) and **Compassionate Use studies** 

# **Q:** How do I change my password and log out?

A: To change your password, update your profile or log out of the system please click on arrow next to the profile icon on the right side.

# **Q:** Where do I View Suspected Unexpected Serious Adverse Reaction Events (SUSARs)?

A: After clicking the study tike, select SUSAR option from the left menu. To see recent Adverse Events reported relative to the study, click Load Next 3 Documents.

**Revised July 2025** 

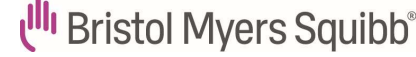

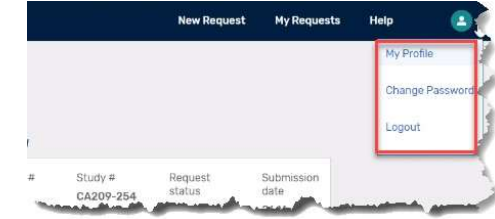

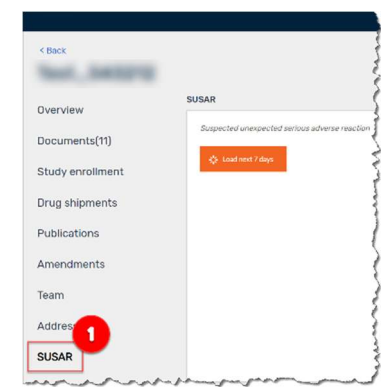

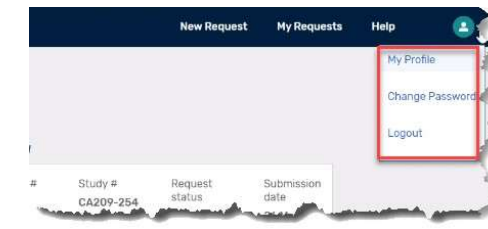

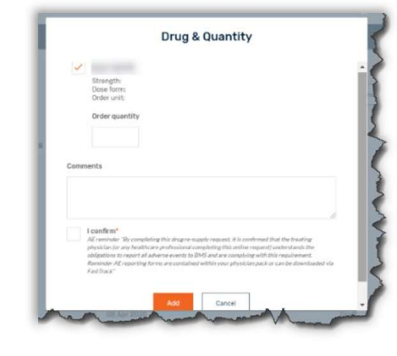

# Pre-Approval Access (PAA) Questions

# **Q:** What is Pre-Approval Access (PAA)?

A: This is an important topic for Bristol Myers Squibb (BMS). We know that many of the patients seeking access to our investigational medicines are facing a serious or lifethreatening illness and often have no further treatment options or a clinical trial available to them. We welcome unsolicited requests for Pre-Approval Access (Compassionate Use) from the physicians treating these patients and we take great care to have each patient's case assessed by a physician on our staff. The goal of PAA is to ensure that eligible patients can obtain access to our investigational medicines.

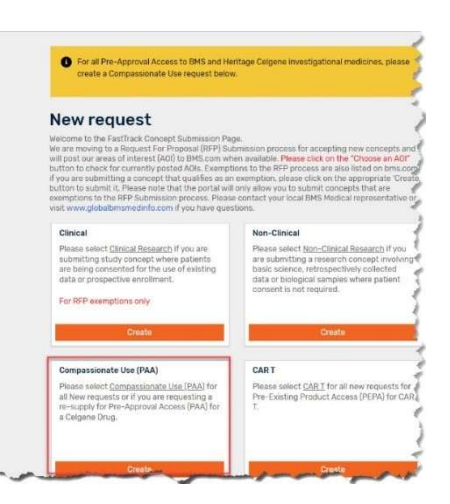

# **Q:** Who can submit a Pre-Approval Access request?

A: A licensed physician who is solely responsible for the oversight and use of the Investigational Medicinal Product (IMP) must submit the request for the treatment of the patient. The physician must have appropriate expertise and facilities for the administration of the IMP, monitoring, managing, and reporting Adverse Event (AE)/Serious Adverse Event (SAEs).

# **Q:** What patients are eligible for Pre-Approval Access?

A: Specific eligibility criteria must be met for access outside of a clinical trial. The illness must be serious or life-threatening. There are no other viable options (including approved products or active clinical trials). There is sufficient evidence that the potential benefit to the patient would likely outweigh the potential risks based on what is known at the time.

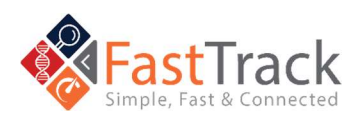

#### Q: How do I create a Pre-Approval Access Request

A: NOTE: You will need to register for FastTrack – see "How do I register for FastTrack" in Section 3 -General HCP Questions

#### log into FastTrack

(https://fasttrack.bms.com/login) with your email and password and click on "New Request" on the top bar. "New Request" is used when submitting a new single patient request for PAA. Scroll down and select the Create button in the box "Compassionate Use" to complete the Compassionate use proposal form and submit. The fields with an asterisk\* are mandatory.

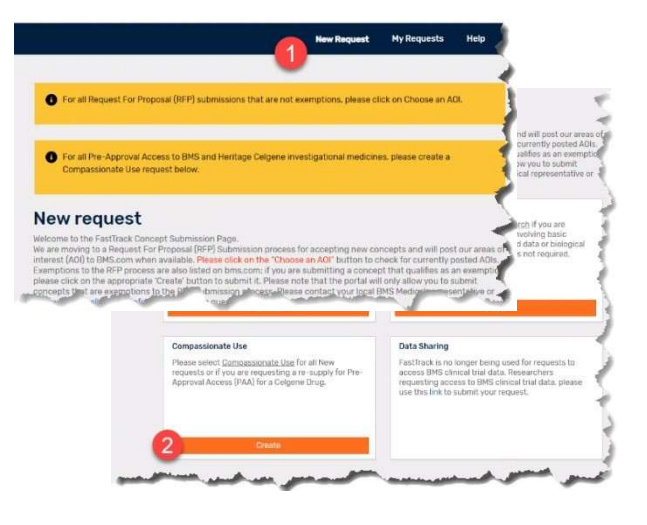

# **Q:** What is the Study Location?

A: The Study location included in this section is the institution where the patient is going to be treated. The Curriculum Vitae (CV) to upload must be current and include the place where the patient will be treated. If you don't work where the patient will be treated, please have the Overseeing Physician complete the request.

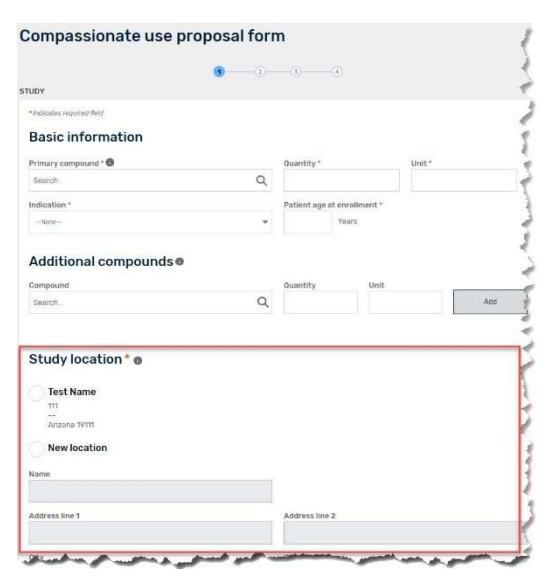

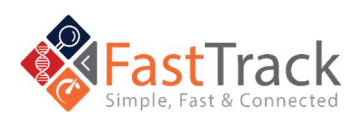

**Q:** Where do I find my draft and submitted PAA request?

A: If you Save and Close, you can find your request listed under the My Request tab in Draft status (blue heading bar). When you Submit, you will get a pop-up to indicate a successful submission, and you will find your request with "Under review" status (yellow heading bar). When it is accepted by BMS Medical you will see the Approved status (green heading bar).

#### My requests

Welcome to the BMS FastTrack Requests Landing Page. On this page you can determine the status of your concepts. You can also access active protocols using the project panels below. Ploase Note: While the concepts you have submitted are in the Under Review status, they cannot be modified. Any post-review clarifications can be made once the concept status has been changed to Returned to Investigation. Active Protocols can only be modified by revenues than an amendment.

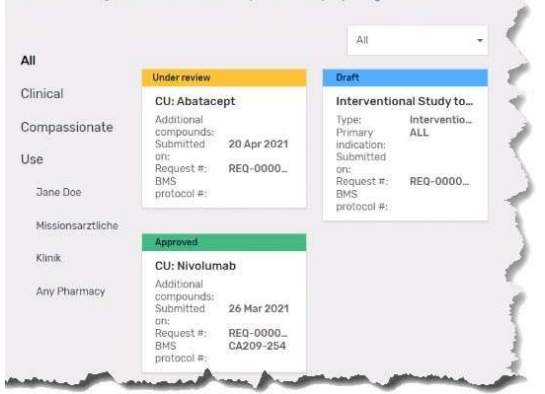

# **Q:** What happens after I submit my

#### **Request?**

A: You will receive an email confirming that the request is submitted. BMS will assess the request and will communicate the approval or rejection by email.

| ر <sup>ال</sup> Bristol Myers Squibb                                                     |
|------------------------------------------------------------------------------------------|
| IMPORTANT INFORMATION - Request Successfully Submitted                                   |
| Dear Jane Sample,                                                                        |
| Your concept REQ-0000026672 has been successfully submitted for<br>consideration by BMS. |
| We look forward to reviewing your submission and we will strive to provide a             |

We look forward to reviewing your submission and we will strive to provide a decision to you within four weeks, unless the concept has been submitted as of the operative Research of a ram or the acception of the second strike the second strike

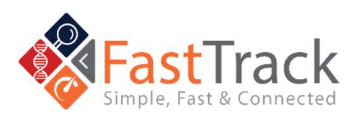

# **Q:** What will occur if my PAA request is approved?

A: When the request is approved, you will receive an initial approval email indicating the documents required by BMS prior to providing drug supplies. Each country will have different requirements regarding the documents needed prior to providing drug. Below are <u>some examples</u> of documents which may be required for your country:

- Letter of Agreement
- Confidentiality Agreement
- Health Authority Approval
- FDA 3926
- Ethical Board Approval
- Import permit / Import authorization

# URGENT ACTION REQUIRED - Collect & Submit Required Documents Dear <<Physician's complete name>>, We are pleased to inform you that Bristol Myers Squibb has approved the Pre-Approv Access (PAA) Request <<Request #>> to treat Patient with <<Primary indication>> with <<Primary compound>>. BMS will provide <<Primary compound>> at a <<ADD Dose/Frequency>>. REQUIRED DOCUMENTS: Investigator's CV (and any sub-investigators) Executed Confidentiality Disclosure Agreement (CDA) (if applicable) Executed Letter of Agreement (LoA) Local BMS Healthcare Authority Approval Ethics Committee/IRB Approval (if applicable)

Provide pharmacy contact (name, phone, ema

With each new request, you will receive a copy of the **safety reporting guidelines** as part of your PAA request. Please ensure you have read and understood the safety reporting by signing the **Letter of Agreement.** This indicates you will comply with the reporting requirements.

# **Q:** What happens after the documents

#### receive final approval?

A: Once all the documents requested are received, the final approval email will be sent by BMS. The email will also contain the following documents:

- Investigator Brochure
- Serious Adverse Event Reporting Form
- Pregnancy Surveillance Reporting Form
- Depending on the asset, you may receive additional safety documents with your initial approval email.

BMS will keep in regular contact while you have a patient receiving drug supply for PAA.

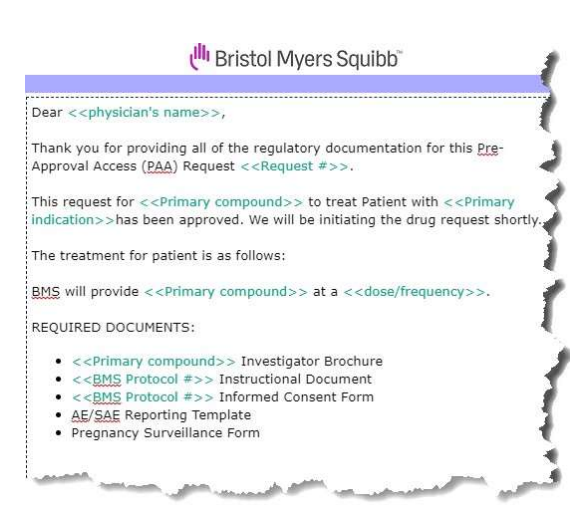

) and drug shipping add

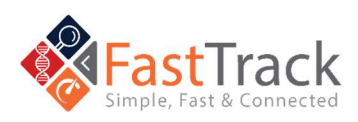

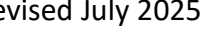

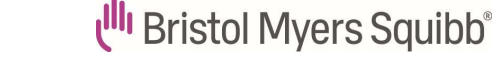

# and re-supply) work for PAA?

15

A: The BMS Drug Shipment team initiates the first drug shipment once all required documents have been received by BMS. The drug shipment takes 7-10 business days to arrive.

When completing the drug request form, please be sure to enter and complete **General Mailing Address and Drug shipment** address. The Drug shipment address will be used for all drug shipments, so this will need to be complete and accurate. The pharmacist's full contact information is also required.

#### Overview SHIPMENTS Documents(6) Add a dre Drug shipments Addresses **Drug Shipment Address** Recipient Pharma First name Last nam Email Institution na Address line ' Address line 2 State/Province City Cancel

# **Q:** How do we prepare and store study drug for PAA?

A: How to best prepare and store the study drug will be described in the Investigational Brochure/s (IB), which will accompany the final approval letter. Please follow the instructions included in the IB to store and prepare the study drug. If you require the IB to be re-sent, please reach out to your BMS PAA Trial Manager.

< Back

SUSAR

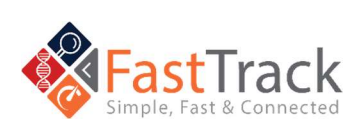

#### **Q:** How do we handle Re-Supply of Drug for PAA?

A: Resupply of drugs can be completed by a site team member with access to the request in FastTrack.

- Open the Approved request on the My Requests page.
- Select Drug Shipments to the left of the screen.
- Select New Drug Shipment. The required drug will be preselected based on the initial drug shipment completed.
- Enter 3 months' supply for the Order quantity needed.
- The drug re-supply request has been entered; however, it is still in a draft status and will need to be submitted.
- Select shipping address and a pop-up will appear.
- Select the address for drug shipment.
- Select Add to save the information. You will be returned to the Drug Shipments screen,
- Click the big orange submit button to submit the request.
- The request status will change from Draft to Submitted.

Note: Order quantity means the number of boxes of drugs needed. BMS will provide 3 months' supply within one shipment. However, due to regulatory, local laws or complexities, this can be adjusted

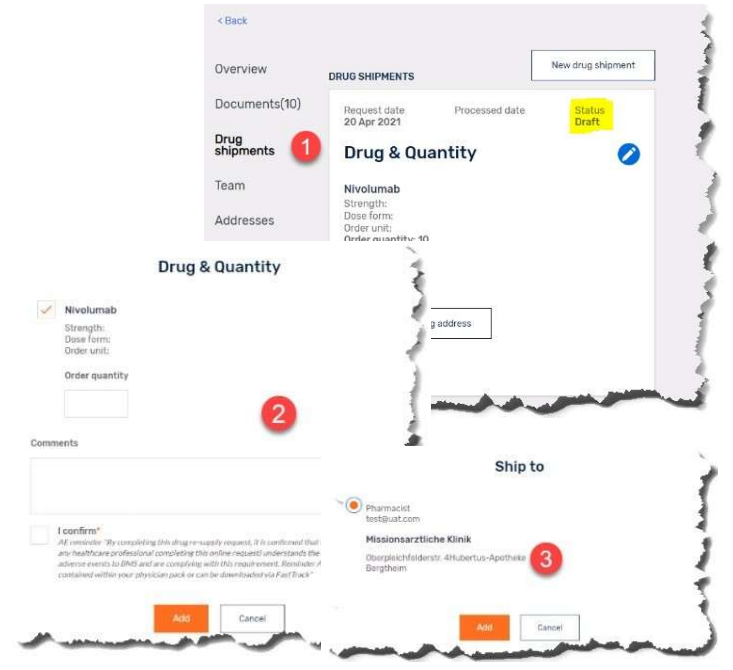

with endorsement by Patient Access Operations leadership.

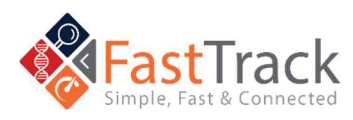

🖑 Bristol Myers Squibb®

## **Q:** What happens if my patient on PAA experiences a Safety Event?

A: Please complete the Adverse Event form provided to you as part of your final approval email and send it to worldwide.safety@bms.com. Refer to the Reporting Safety Information and Product Quality Complaints Training provided to you with the initial approval email for more information.

# **Q:** When does my patient have to stop treatment on PAA?

A: Reasons for stopping treatment include (but are not limited to): disease progression, adverse events, withdrawal of consent, reimbursement of the product in the market, and physician opinion.

# **Q**: What happens when my patient on PAA no longer needs treatment?

A: If your patient no longer requires treatment, please inform BMS. All drugs which have been shipped to your designated pharmacy MUST be destroyed as per local policy. You cannot use the drug for any other patient, however, exceptions can be made in rare circumstances by BMS BMS will require confirmation that all drugs have either been provided to the patient or destroyed. If you are required to inform your Health Authority that the patient is no longer taking this medication, please inform them

# **Q:** What is the meaning of Institution on the request form?

A: Where Institution is listed on the request form, please complete this with information regarding where the patient will be receiving treatment. If the patient is currently being seen at a different hospital, please only include where the treatment will occur.

| Address line 2   |                                    |
|------------------|------------------------------------|
| State / Province |                                    |
| Country *        |                                    |
|                  |                                    |
|                  | 1                                  |
|                  |                                    |
|                  | Address line 2<br>State / Province |

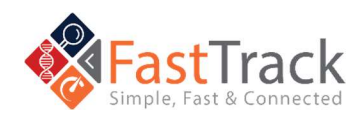

#### this information?

A: Patient initials are no longer allowed to be in the Request submission form as this is a privacy issue. The field has been removed. BMS will refer to All patients by their Request number (REQ#), which is unique per the submitted request. This can be easily seen on the My Requests screen which lists all your requests. For PAAs, please ensure you are reviewing the Compassionate Use (PAA) requests.

# **Q:** How do I know what drug has been assigned to the

#### correct patient?

A: When the drug is shipped, a packing list will accompany the shipment. The REQ number from Fastrack is present on the packing list. Should you have two patient requests that require the same drug to be shipped, these will arrive in one shipment. You will be provided with one packing list for the patient requests, the REQ numbers for both patients will be present on the packing list.

# **Q:** How do I know the dose for pediatric patients, elderly or special

#### populations, etc.?

**A:** Dosing is determined by the **HCP**. This information is sent in the **PAA Final Approval** Letter to the HCP.

# **Q:** Why is the Investigator Brochure being provided and do I need to

#### follow it?

**A:** We provide the **Investigator Brochure (IB)** with the final approval email for your reference. The IB has the relevant information regarding the drug supplied, including **both preparation** and **storage details**. Only the IB needs to be followed to ensure the safety of patients.

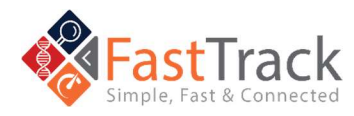

#### treatment?

**A:** If a patient stops treatment the drug needs to be **destroyed**, and the site needs to send a **confirmation drug destruction form to BMS Trial Manager** 

# **Q:** What is meant by the question 'Patient Has Participated in a

#### BMS Study'?

A: If the patient has taken a BMS product on either a BMS sponsored or Investigator Sponsored Research study, answer this question with a yes.

# **Q:** What information is required as part of the request?

#### **A:**

- Patient information to assess suitability for the drug.
- Patient lab assessments on the request form all labs to be provided.
- Treating Physician information as the Primary Investigator.
- General mailing address is for the Physician, not the drug shipment.
- Pharmacy contact information- please include full contact information for the pharmacist in charge and a specific email and phone number for the pharmacy, not the hospital's general phone number.

# **Q:** What are the maximums when placing re-supply order?

A: The standard is three cycles or three months' worth of supply.

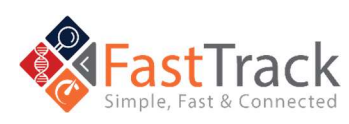

Pre-Existing Product Access (PEPA) Questions

# **Q:** What is Pre-Existing Product Access (PEPA)?

A: Pre-Existing Product Access enables physicians to provide patients for whom autologous CAR T product was for use under an existing clinical trial program for which the patient is deemed no longer eligible. The goal of PEPA is to enable patients to obtain access to their pre-existing CAR T product.

| Create                                                                                                    | Create                                                                                                 | 1 |
|----------------------------------------------------------------------------------------------------|----------------------------------------------------------------------------------------------------|---|
| Craota                                                                                                    | Costs                                                                                                  | 4 |
| elect <u>Compassionate Use (PAA)</u> for<br>requests or if you are requesting a<br>ly for Pre-Approval Access (PAA) for<br>ne Drug. | Please select <u>CART</u> for all new requests for<br>Pre-Existing Product Access (PEPA) for CAR<br>T. | 1 |
| sionate Use (PAA)                                                                                                    | CART                                                                                                   | 4 |
| Create                                                                                                    | Create                                                                                                 | 4 |
| exemptions only                                                                                                    |                                                                                                    |   |
| g consented for the use of existing<br>prospective enrollment.                                                                      | data or biological samples where patient<br>consent is not required.                                   |   |

# **Q:** Who can submit a Pre-Existing Product Access request?

**A:** A licensed physician who is solely responsible for the oversight and use of the CAR T for the treatment of the patient must submit the Request. The physician must have prior experience handling CAR T and the treatment site must be REMS certified for the relevant BMS CAR T product to ensure monitoring, managing, and reporting Adverse Event (AE)/Serious Adverse Event (SAEs).

# **Q:** What patients are eligible for Pre-Existing Product Access?

A: Patient must have an existing BMS autologous CAR T product originally manufactured for use under an existing clinical trial program for which the patient is deemed no longer eligible. The illness must be serious or life-threatening. There are no other viable options (including approved products or active clinical trials). There is sufficient evidence that the potential benefit to the patient would likely outweigh the potential risks based on what is known at the time.

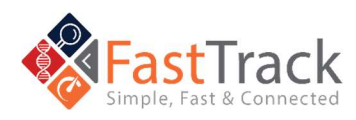

# **Q:** How do I create a Pre-Existing

#### **Product Access Request**

A: Once you log in FastTrack

(https://fasttrack.bms.com/login) with your email and password, click on New Request on the top bar. A New Request is used when making a PEPA request for different patients. After scrolling down, select the Create button in the box "CAR T". Complete the Pre-existing Product proposal form and submit. The fields with an asterisk\* are required.

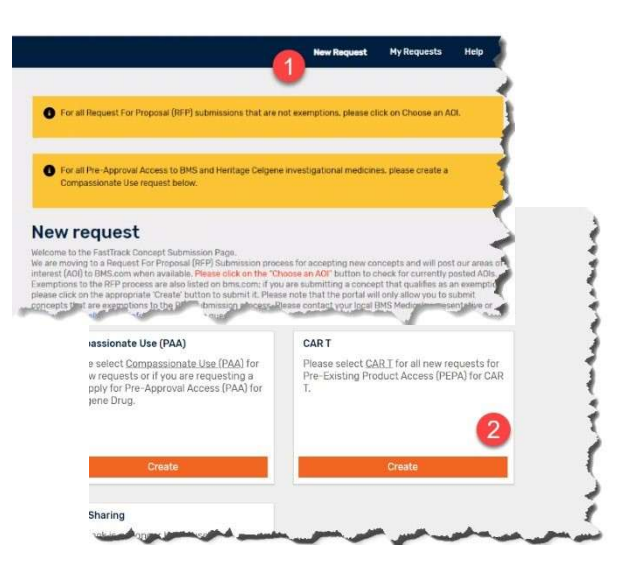

# **Q:** Where do I find my submitted PEPA

#### request?

A: If you Save and Close, you can find your request listed under the My Request tab in Draft status (blue heading bar). If you Submit, you will get a pop-up to indicate a successful submission, and you will find your request with "Under review" status (yellow heading bar). When it is accepted by BMS Medical you will see the Approved status (green heading bar).

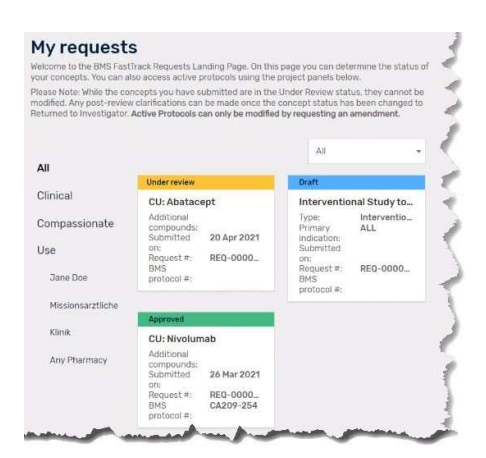

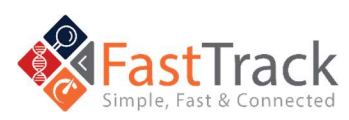

# **Q:** What happens after I submit my

#### **Request?**

A: You will receive an email confirming that the request is submitted. BMS will assess the request and will communicate the approval or rejection by email.

| Email Template Name                 | Request Successfully Submitted                                                                          |
|-------------------------------------|----------------------------------------------------------------------------------------------------|
| Subject: Bristol Myers S            | quibb - Your Request {JOIN ID} has been submitted to Bristol Myers Squibb                               |
| 1                                   | ر <sup>ال</sup> Bristol Myers Squibb                                                                    |
| IMPORTANT INF                       | ORMATION - Request Successfully Submitted                                                               |
| Dear {!Request_M                    | VNc,Submitted_By_MVNc},                                                                                 |
| Your request for P<br>{!Request_MVN | roduct Pre-Existing Product Access (PEPA)Request<br>c.Name} for Patient {JOIN ID} has been successfully |

# **Q:** What will occur if my PEPA request is approved?

A: In case the Request is approved, you will receive a pre-approval email indicating which documents are required to be received by BMS prior to being able to provide the product. Each country may have different requirements regarding what documents are required for collection. An example of a document which may be required for your country is the Health Authority Approval.

| Email Template Name                                            | PEPA - Approval Letter (US Only)                                                                                                    |
|----------------------------------------------------------------|----------------------------------------------------------------------------------------------------|
| Subject: Bristol Myers S                                       | iquibb - Pre-Existing Product Access (PEPA) - (JOIN ID) - PEPA Approval                                                                                                    |
|                                                                | t <sup>illi</sup> Bristol Myers Squibb                                                                                                    |
| Urgent Action Re                                               | guired - Collect & Submit Required Documents                                                                                                    |
| Dear {!Request_M                                               | VNc.Investigator_Name_MVNc},                                                                                                    |
| We are pleased to<br>Pre-Existing Produce<br>patient {JOIN ID} | inform you that Bristol Myers Squibb has conditionally approved the<br>ct Access (PEPA) Request {!Request_MVN_c.Name} to treat your<br>with {!Request_MVN_c.Primary_Indication_MVN_c} with<br>Primary_Compound_MVN_c} which BMS will provide |

# **Q:** What happens after the documents receive final approval?

A: Once all the documents are completed, final approval will be sent by BMS. At this point, Scheduling and Cell Logistics will contact you to coordinate delivery of the product.

| bject: Bristol Myers Squib                                                                                                    | b - Pre-Existing Product Access (PEPA) - (JOIN ID) - PEPA Final Apple - PEPA Final Apple - PEPA Final App |
|----------------------------------------------------------------------------------------------------|----------------------------------------------------------------------------------------------------|
|                                                                                                    | ( <sup>III</sup> ) Bristol Myers Squibb                                                                                                    |
|                                                                                                    |                                                                                                    |
| ear {!Request_MVN                                                                                                    | _c.Investigator_Name_MVNc},                                                                                                    |
| hank you for providir<br>xisting Product Acces<br>eat your patient {JO<br>IRequest MVN c.Pr<br>IRequest MVN c.Pr<br>pproved. Scheduling | g all of the regulatory documentation for this Pre-<br>s (PEPA) Request {IRequest MVN <u>c.Name</u> } to<br>IN ID} with<br>imary Indication MVN <u>c</u> } with<br>imary Compound MVN <u>c</u> }. This request has been<br>and Cell Logistics will be contacting you to coordinate                                                                                                    |

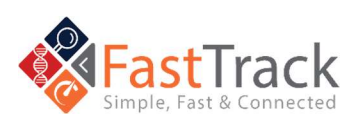

# **Q:** What Happens if my patient on a PEPA experiences a

#### Safety Event?

A: Pursuant to the Letter Agreement, you agree to report to BMS all serious adverse events (SAEs) and pregnancy (refer to Attachment C to the Letter Agreement – Adverse Event Definitions), regardless of causality, via electronic mail to worldwide.safety@BMS.com or facsimile 1-609-818-3804. All AEs must be reported from the administration of the nonconforming product under this Letter Agreement through 90 days after the administration of the Product.

# **Q:** What is the meaning of Institution on the request form?

A: Where Institution is listed on the request form, please complete this with information regarding where the patient will be receiving treatment. If the patient is currently being seen at a different hospital, please only include where the treatment will occur. The treatment site must be REMS certified for the relevant BMS CAR T product.

# **Q:** Do I need to enter patient initials and if yes, where do I enter this information?

A: Patient initials are no longer allowed to be in the Request submission form as this is a privacy issue. The field has been removed. BMS will refer to **patients** by their Request number (**REQ#**), which is unique per the submitted request and/or by the **Join ID**. This can be easily seen on the **My Requests** screen which lists all your requests. For PEPAs, please ensure you are reviewing the **Pre-Existing Product Access (PEPA) requests**.

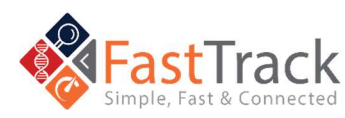

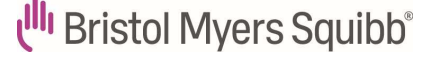

Request for Proposals (RFP) Questions

# **Q:** What is RFP?

A: Bristol Myers Squibb (BMS) utilizes a Request for Proposal (RFP) Submission Cycle for all investigator sponsored research proposals (ISRs) that focus on investigating BMS marketed and investigational therapies. Any exemptions to the RFP process are posted to <u>BMS.com</u> & periodically updated.

| ( <sup>III)</sup> Bristol Myers Squibb'               |                                              |    | Our Meshimes. | Deens 12 | 6 | 3) United | Soates |
|-------------------------------------------------------|----------------------------------------------|----|---------------|----------|---|-----------|--------|
| Pattents & Coregoes Healthcare Providen 8             | searches & Partners Investors Media About Us |    |               |          |   |           | -      |
|                                                       | Therapeutic Area                             |    |               |          |   |           |        |
|                                                       | Cardinersruhm Diserse                        | ¢  |               |          |   |           |        |
|                                                       | Disease Area                                 |    |               |          |   |           |        |
|                                                       | Schott Your Discose Area                     | \$ |               |          |   |           |        |
| Cardiovascular Diseas                                 | e                                            |    |               |          |   |           |        |
| Demo Test ADI IT T                                    | eam_001                                      |    |               |          |   |           |        |
| Sofund your resemble dea<br>by 12 Nov 2020 - 23:59:59 | ET                                           |    |               |          |   |           |        |

## **Q:** How do I Submit for an RFP?

A: From <u>BMS.com</u>, select an Area of Interest (AOI) based on Therapeutic and Disease Area to submit a related clinical research concept. You will click the link and sign-in to the portal to complete a one-page Pre-concept

Submission before the deadline. Then you will be able to see the pre-concept in My Request for

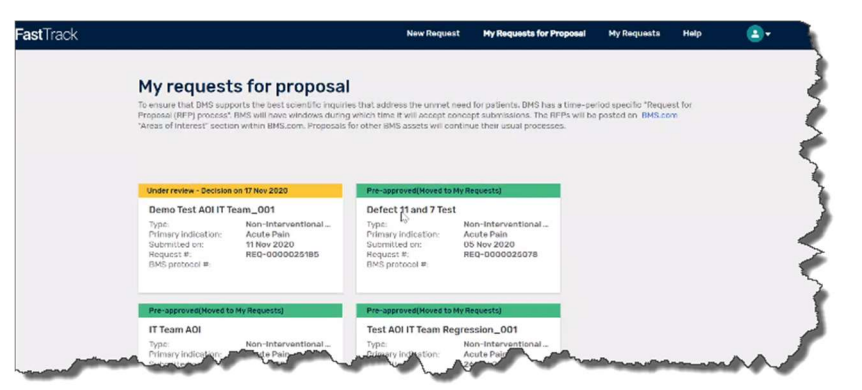

**Proposal.** After a review period, if your concept is selected, you will be asked via email to complete the **Full Concept Submission**. Full Concept submissions can be found in **My Request**.

After the decision process, approved full concept submissions are assigned a Protocol Manager who will facilitate the Study Planning phase.

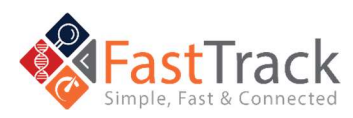

🖑 Bristol Myers Squibb®

## **Q:** What can I Expect When I Submit an RFP

A: Based on the RFP Cycle and its timings, you will be able to see an AOI on <u>BMS.com</u> to begin submitting your short pre-concept. Please note that you will receive a message that you are leaving BMS.com. This is part of the normal process to bring you to the FastTrack portal. In order for your research concept to be considered during the RFP cycle, it must be submitted to BMS prior to the **Pre Concept Submission End Date.** Decisions on preconcepts will be communicated to submitters after the **Pre Concept Submission End Date.** Potential investigators whose pre-concepts are accepted will receive a notification which will provide the deadline or **Full Concept Submission End Date** for submission of the full concept. All full concepts that are received by BMS by the

| راله Bristol Myers Squibb معتديه                                                                                                    |
|----------------------------------------------------------------------------------------------------|
| IMPORTANT INFORMATION - Request Decision Reached                                                                                                    |
| URGENT ACTION REQUIRED BY 11/18/2020                                                                                                    |
| Dear Prof. Nischitha Shetty,                                                                                                    |
| On behalf of Bristol Myers Squibb, I am pleased to inform you that the decision reached for your Pre-Concept Request for Proposal "REQ-0000025185"for our Area Of Interest listed below is "Accepted": |
| AOI Title: Demo Test AOI IT Team_001                                                                                                    |
| AOI Description:                                                                                                    |
| Demo Test AOI Decsription IT Team_001                                                                                                    |
| If you are still interested in proceeding, please click the link below to review<br>your approved Pre-Concept and proceed with submission of your Full Concept<br>proposal before 11/18/2020           |
| REQ-0000025185                                                                                                    |
| Full Concept drafts not submitted by 11/18/2020 will be rejected in the system, so please plan accordingly.                                                                                            |
| Sincerely,<br>Bristol Myers Squibb<br>Bristol Myers Squibb FastTrack Portal                                                                                                    |
| Please open any links above using Google's Chrome browser; Microsoft's IE browser does not support it                                                                                                  |
|                                                                                                    |

**Full Concept Submission End Date** will undergo a competitive review process and grants for ISRs will be awarded based on evaluation criteria that includes scientific merit, feasibility, and methodology. Decisions will be communicated to all full concept submitters at the end of the review process and a formal auto-notification will be sent by email to all submitters on the same date.

# **Q:** Are there Exemptions to the RFP Process?

A: Exemptions to the RFP process for those types of concepts that may be submitted any time are posted to <u>BMS.com</u> based on the Primary Investigator's Country Location, Therapeutic Area, Disease Area, and/or Primary Compound as specified in the posted exemptions. If you try to submit

| Create a requ           | est for C | Clinical study    |     |  |
|-------------------------|-----------|-------------------|-----|--|
|                         | <b>()</b> |                   |     |  |
| STUDY                   |           |                   |     |  |
| *logicates resided bold |           |                   |     |  |
| Basic informati         | on        |                   |     |  |
| Title *                 |           |                   |     |  |
| Test SCO1               |           |                   |     |  |
| Therapeutic area *      |           | Indication • 💿    |     |  |
| Cardiovascular Disease  | *         | Atopic Dermatitis | (w) |  |

a non-exempt clinical research concept, you will get a warning message explaining this study needs to be submitted through the RFP Submission process.

If your concept does not fall within the specified exemptions and there is no open RFP cycle for the relevant Primary Compound, you may request to submit an "off-

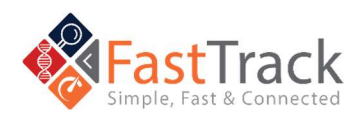

cycle" concept. Please contact your BMS Medical representative with your proposal. If accepted for formal review following the initial intake, you will be provided with a personalized link to submit your concept through the FastTrack submission portal.

If you have questions, contact your **BMS Medical contact.** You can use this **Investigator Inquiry Form.** 

# **Q:** For RFP, explain Human versus non-Human Studies

A: If the clinical study involves Humans or Human Tissue, BMS needs to have a disclosure statement on file. It is important that you choose the correct answer at this point in the submission process. Later in the study phase, the disclosure statement may be used to show that BMS has consent for the clinical study.

| Acute Pain                                                                                                    |                                                                                                    |      |
|----------------------------------------------------------------------------------------------------|----------------------------------------------------------------------------------------------------|------|
| Does the study involve humans and drugs? *                                                                                                    |                                                                                                    | -    |
| If Yes is selected, you are submitting a Clinical Research study concept where<br>existing data or prospective enrollment. If No is selected, you will be prompted v                                                                                    | eatients are being consented for the use of<br>with an additional question.                            | NO   |
| Will the study involve bio-specimens connected to patient? *                                                                                                    |                                                                                                    | None |
| If Yes is solucial, you are submitting a Clinical Research study concept where,<br>existing data or prospective ensoliment. If No is selected, you are submitting a<br>retrospectively collected data or biological samples where patient consent is no | pationls are being consented for the use of<br>research concept involving basic science<br>t required. |      |
| Туре *                                                                                                    | Subtype *                                                                                              |      |
| None                                                                                                    | None                                                                                                   |      |
| Primary compound *                                                                                                    |                                                                                                    |      |
| Anthero Sclerosis                                                                                                    |                                                                                                    |      |
|                                                                                                    |                                                                                                    | ĩ    |
|                                                                                                    | Ň                                                                                                    |      |

# **Q:** How do I Find a Specific

Study?

A: After logging in to FastTrack, the new home page will default to ALL studies on a screen titled My Requests. Studies are shown separately as their own tile. The color shows the status of the study.

| ly requests                                                          |                                                                  |                                                                 |                                                               |                                                       |
|----------------------------------------------------------------------|------------------------------------------------------------------|-----------------------------------------------------------------|---------------------------------------------------------------|-------------------------------------------------------|
| Velcome to the BMS FastTrack Re<br>rotocols using the project panels | quests Landing Page. On this j<br>s below.                       | page you can determine the s                                    | tatus of your concepts. You                                   | can also access active                                |
| lease Note: While the concepts y<br>nade once the concept status ha  | ou have submitted are in the L<br>is been changed to Returned to | Inder Review status, they car<br>a investigator, Active Protoco | not be modified. Any post-re<br>is can only be modified by re | aview clarifications can be<br>auesting an amendment. |
|                                                                      | 0                                                                |                                                                 |                                                               |                                                       |
|                                                                      |                                                                  |                                                                 |                                                               |                                                       |
|                                                                      |                                                                  |                                                                 |                                                               | All 👻                                                 |
| All                                                                  |                                                                  |                                                                 |                                                               | All 👻                                                 |
| All                                                                  | Under review                                                     |                                                                 | Under review                                                  | All •                                                 |
| All                                                                  | Under review                                                     |                                                                 | Under review                                                  | All •                                                 |
| All<br>Clinical<br>Non-Clinical                                      | Under review                                                     | Ram, telepropei et<br>Accessing<br>11-740-2020                  | Under review                                                  | All -                                                 |

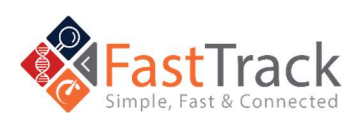

# **Technical Help Questions**

# **Q:** Who do we contact about EU Data Protection?

A: You may contact our EU Data Protection Officer at EUDPO@bms.com to exercise any data privacy rights that you may have, as well as to raise any concerns or questions about the handling of your personal data by BMS<sup>™</sup>.

# **Q:** How do I Contact the BMS Help Desk?

A: We are committed to providing you with answers to your questions and concerns as quickly as possible.

The BMS Help Desk is no longer available via email. If you would like to contact the BMS Help Desk via phone:

Main Phone Number: +1 844-439-5499 (USA Only) option - 1, 1, 1, 3, \*, 8 If you are outside of the USA, please refer to the phone numbers on pages 28-32.

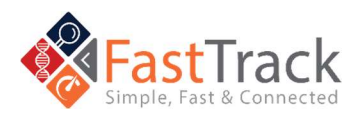

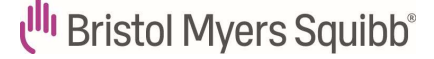

# Common Help Desk Numbers

| Count      | ry                          | Number        |
|------------|-----------------------------|---------------|
| 0          | Belgium / Belgique / België | 0800 816 71   |
|            | Brazil / Brasil             | 08000 474 056 |
| ۲          | Canada                      | 844 439 5499  |
| 0          | China /<br>中国               | 400 881 1485  |
| 0          | France                      | 0805 540 097  |
|            | Germany / Deutschland       | 0800 101 5430 |
| 0          | Italy / Italia              | 800 925 001   |
|            | Japan / 日本                  | 012 091 4105  |
|            | Spain / España              | 900 810 939   |
|            | United Kingdom              | 0800 032 8019 |
|            | لجزائر / Algéria / Algérie  | 983 200 513   |
| $\bigcirc$ | Argentina                   | 800 266 1569  |
|            | Australia                   | 1 800 099 940 |
|            | Austria / Österreich        | 08000 706 102 |
| •          | Bahrain /<br>البحرين        | 800 816 83    |
| 0          | Belgium / Belgique / België | 0800 816 71   |

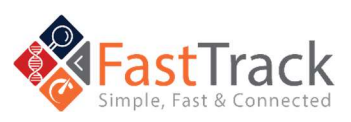

| 0 | Brazil / Brasil                     | 08000 474 056                                      |
|---|-------------------------------------|----------------------------------------------------|
|   | Bulgaria / Republika<br>Bălgarija   | 00800 120 4444                                     |
| ۲ | Canada                              | 844 439 5499                                       |
|   | Chile                               | 800 395 251                                        |
|   | China /<br>中国                       | 400 881 1485                                       |
|   | Colombia                            | 01 8000 125 394                                    |
|   | Czech Republic / Česká<br>Republika | 800 050 176                                        |
| 0 | Denmark / Danmark                   | 802 52 505                                         |
| • | Ecuador                             | 1 800 000 472                                      |
|   | مصر / Egypt                         | 0800 000 9138                                      |
|   | Estonia / Eesti Vabariik            | 8000 044 822<br>(Landlines Only)                   |
| - | Finland / Suomi                     | 0800 417 461                                       |
|   | FOT /<br>DOM/TOM                    | 00 33 1 58 83 83 68                                |
| O | France                              | 0805 540 097                                       |
|   | Germany / Deutschland               | 0800 101 5430                                      |
|   | Greece /<br>Ελλάδα                  | 00800 4414 3410<br>(Landline only)<br>210 607 4359 |

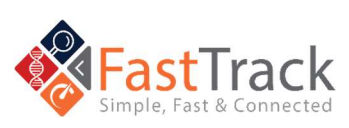

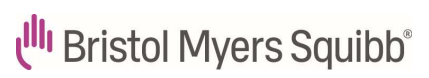

\_ \_ \_

\_ \_

| 8 | Hong Kong /<br>香港      | 301 34 736    |
|---|------------------------|---------------|
|   | Hungary / Magyarország | 06 809 81 583 |

-----

| ۲        | India                          | 000 800 440 5114 |
|----------|--------------------------------|------------------|
| 0        | Ireland                        | 1800 800<br>012  |
| <b></b>  | Israel /<br>יִשְׂבָאַל         | 1809 344<br>260  |
| 0        | Italy / Italia                 | 800 925<br>001   |
| ۲        | Japan /<br>日本                  | 012 091<br>4105  |
| ٢        | Korea /<br>대한민국                | 0809 080<br>957  |
|          | Kuwait /<br>الكويت دولة        | 222 804<br>17    |
|          | Luxembourg / Lëtzebuerg        | 800 850<br>89    |
| ١        | Mexico / México                | 01 800 436 0226  |
|          | The Netherlands /<br>Nederland | 0800 220<br>0032 |
| <b>\</b> | Norway / Norge                 | 800 58<br>222    |

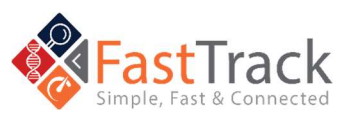

Revised July 2025

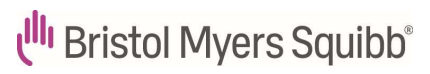

| 6       | Oman /<br>عُمان سلطن                         | 800 77<br>238   |
|---------|----------------------------------------------|-----------------|
| ()      | Peru / Perú                                  | 0800 777<br>39  |
| <b></b> | Poland / Polska                              | 800 707<br>447  |
| ٥       | Portugal                                     | 800 784<br>734  |
| 6       | Puerto Rico                                  | 844 439<br>5499 |
|         | قطر/Qatar                                    | 8000 193        |
| 0       | Romania / România                            | 0800 400 740    |
| -       | Russian Federation /<br>Российская Федерация | 8800 555 6489   |
| ۲       | Saudi Arabia /<br>السعودية العربية المملكة   | 800 844 5328    |
| 9       | Singapore / Singapura                        | 1800 723 1415   |
|         | South Africa                                 | 0800 000 602    |
|         | Spain / España                               | 900 810 939     |
|         | Sweden / Sverige                             | 020 109 194     |
| 0       | Switzerland / Schweiz                        | 0800 200 356    |

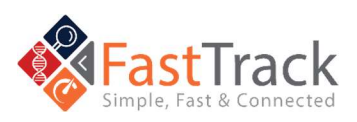

\_ \_ \_ \_

31

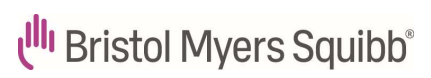

\_ \_ \_ \_ \_

| 9 | Taiwan / 中華民國                          | 0800 666 508        |
|---|----------------------------------------|---------------------|
|   | Thailand /ประเทศไทย                    | 00 1800 294 211     |
| 0 | تونس / Tunisia / Tunisie               | 00 33 1 58 83 83 68 |
| 0 | Turkey / Türkiye                       | 0216 282 1586       |
| C | المتحدة العربية الإمارات دولة<br>/ UAE | 8000 444 1057       |
|   | Venezuela                              | 0800 100 3349       |

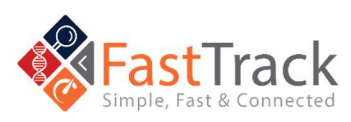

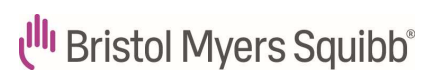

# Change History

| Change Type | Author     | Date/Time    | Description        |
|-------------|------------|--------------|--------------------|
| Logo update | Rod Faigao | July 7, 2025 | BMS Trademark logo |
|             |            |              | updated to         |
|             |            |              | Registered         |

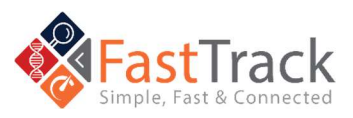